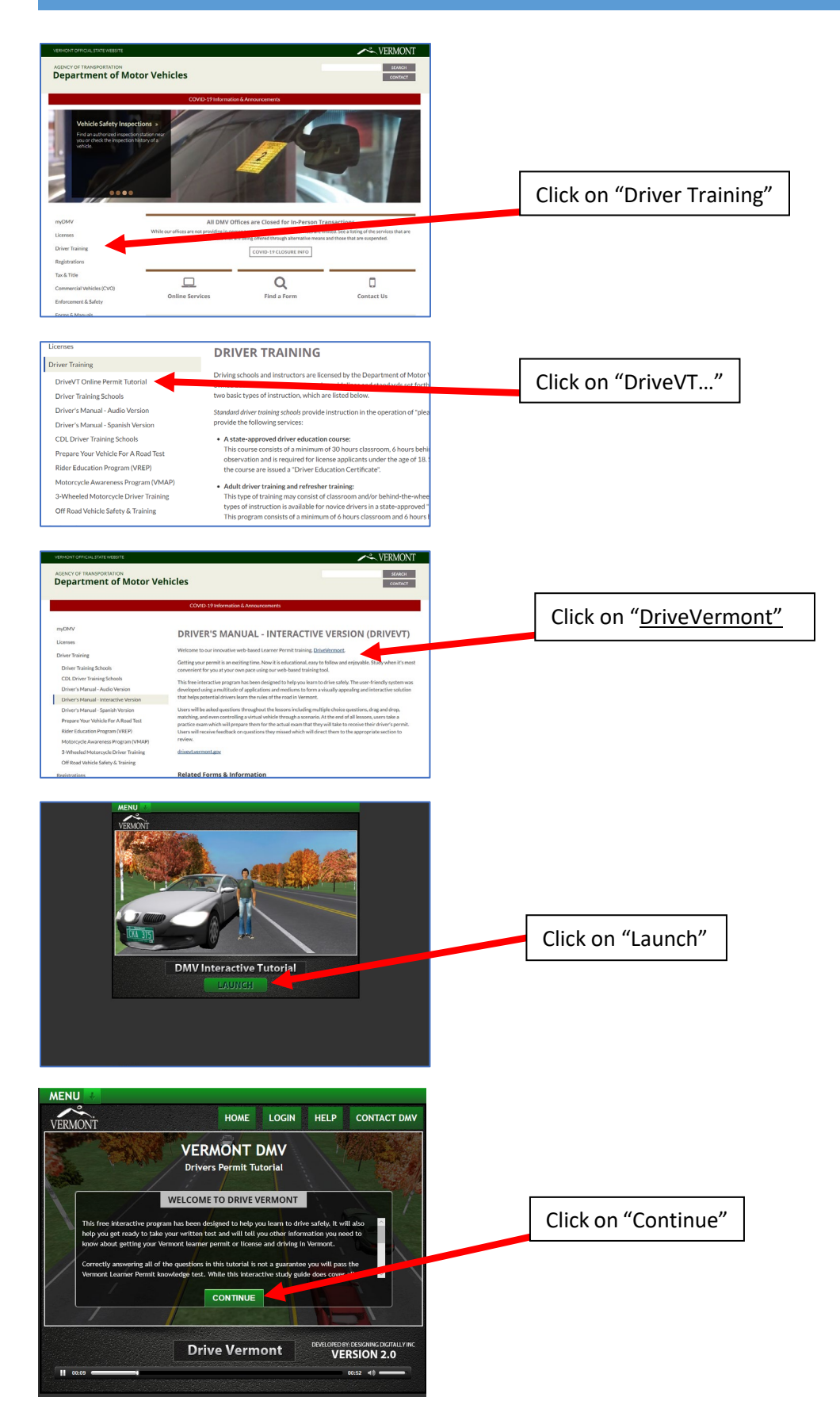

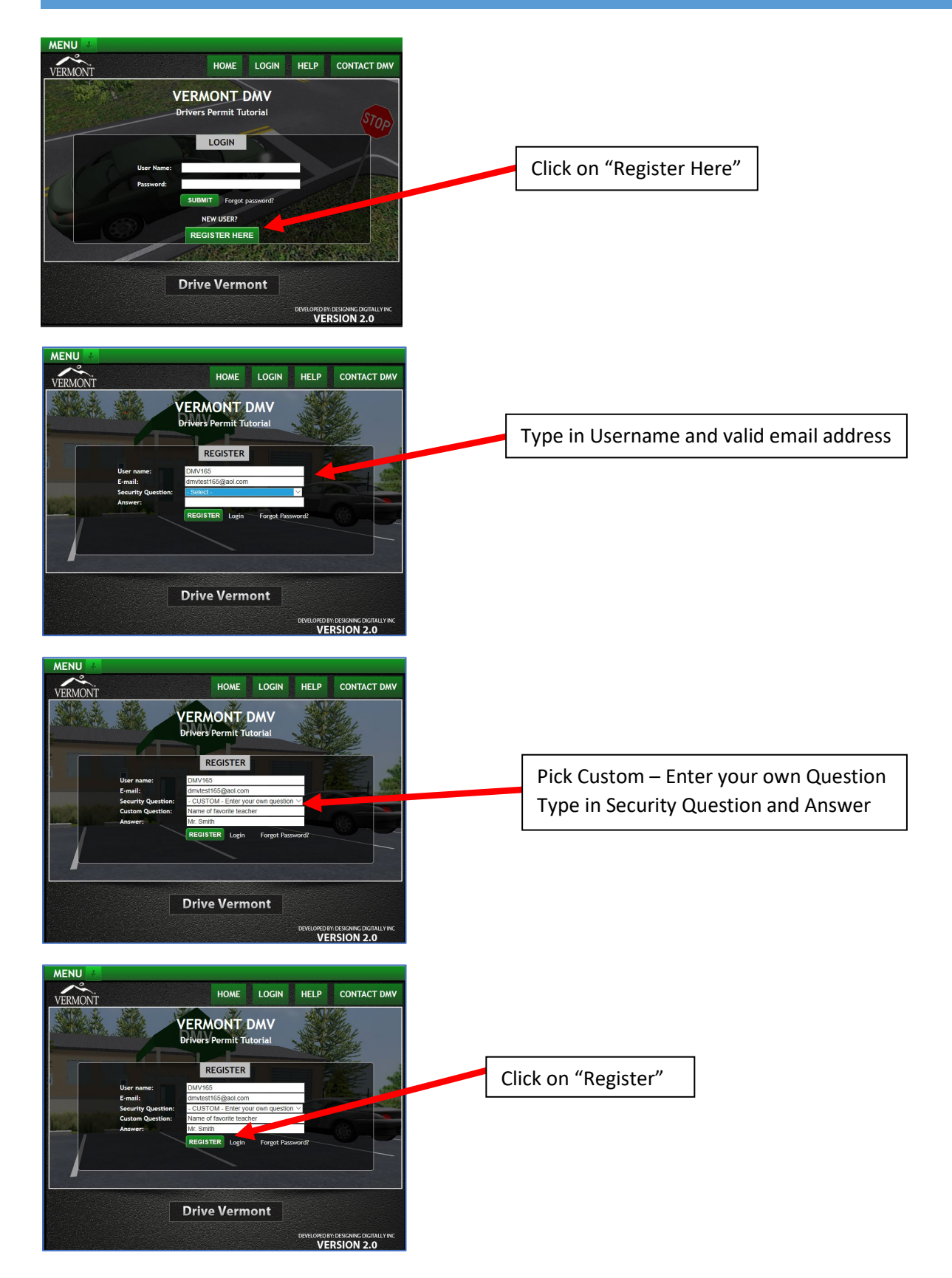

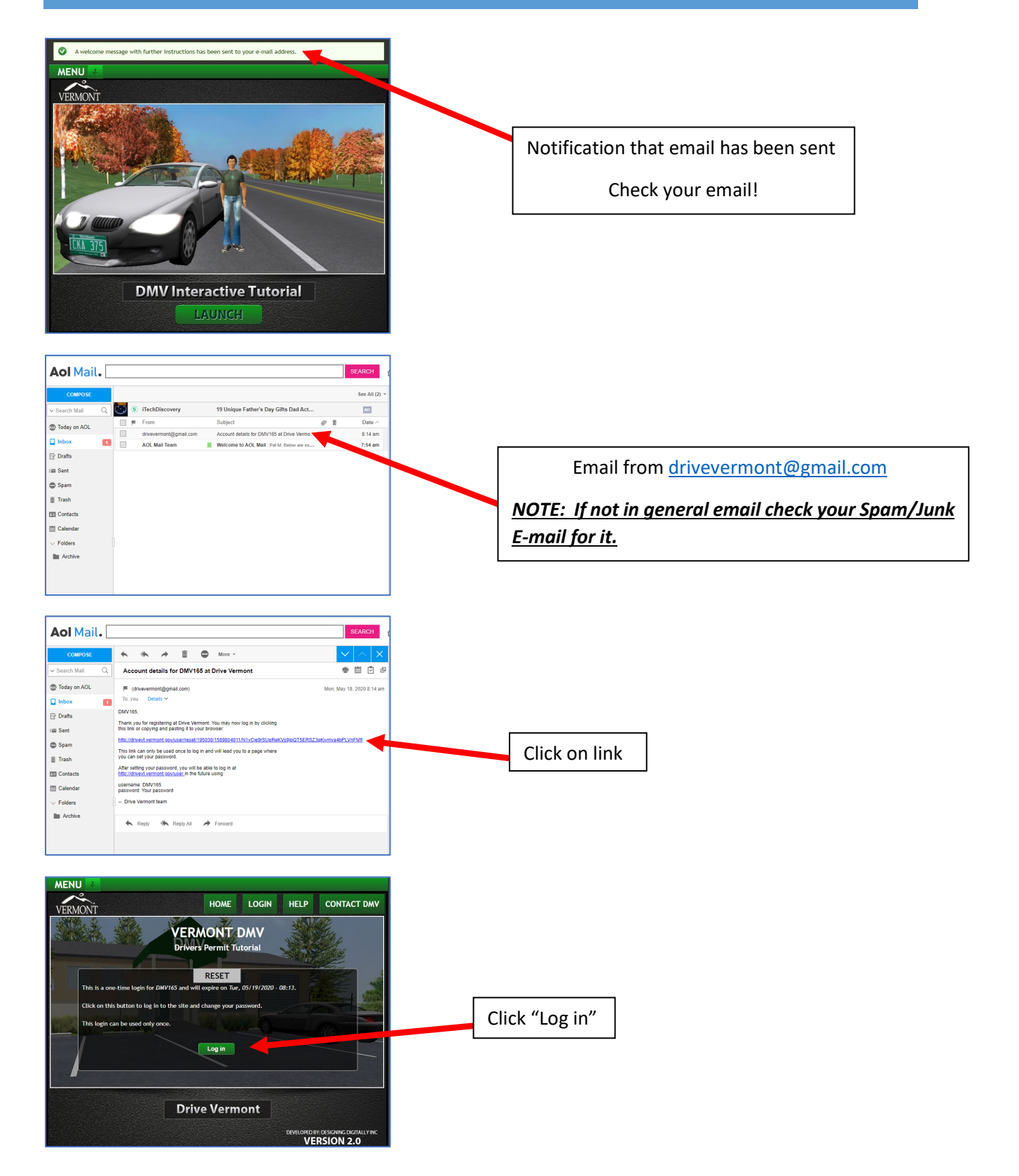

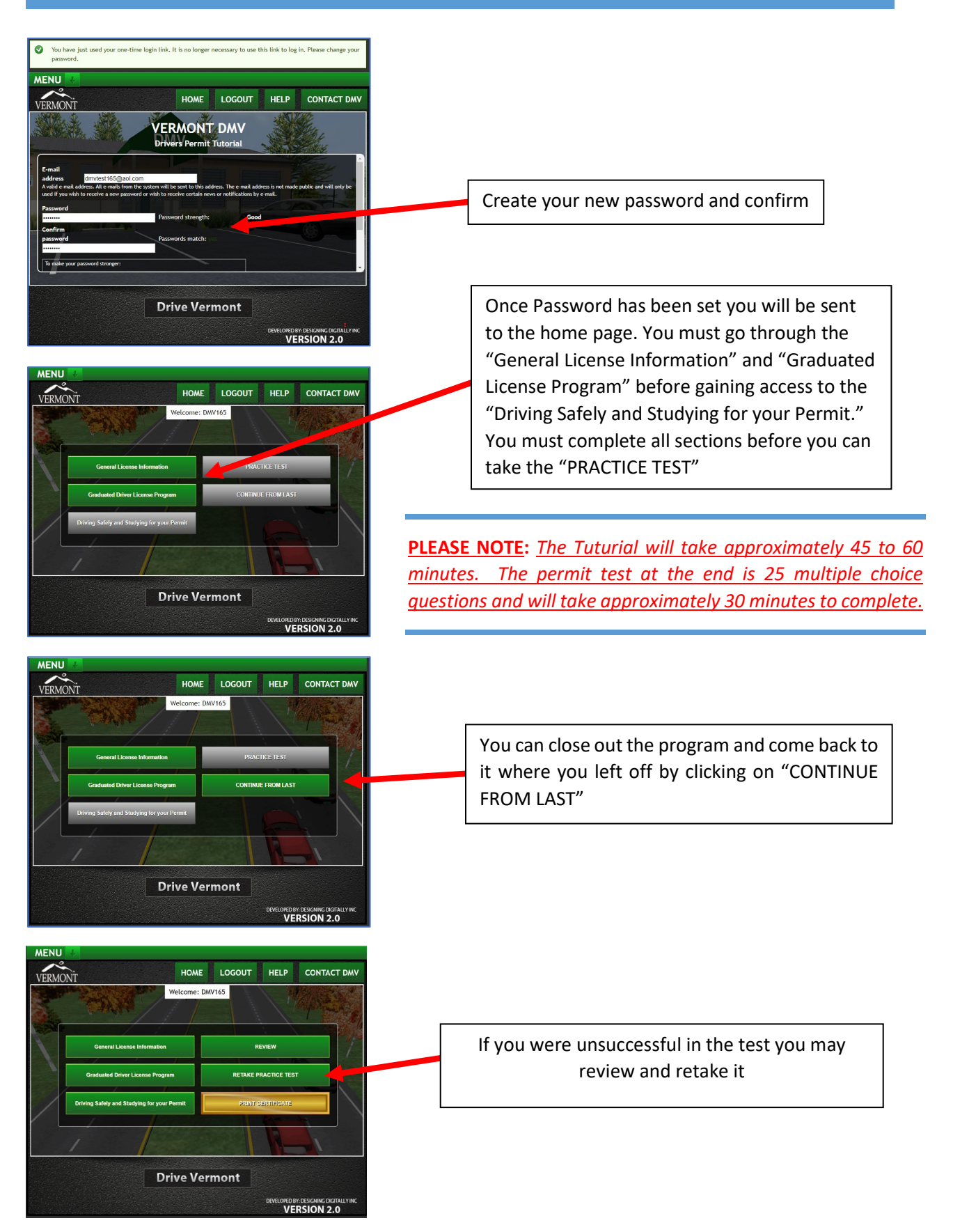

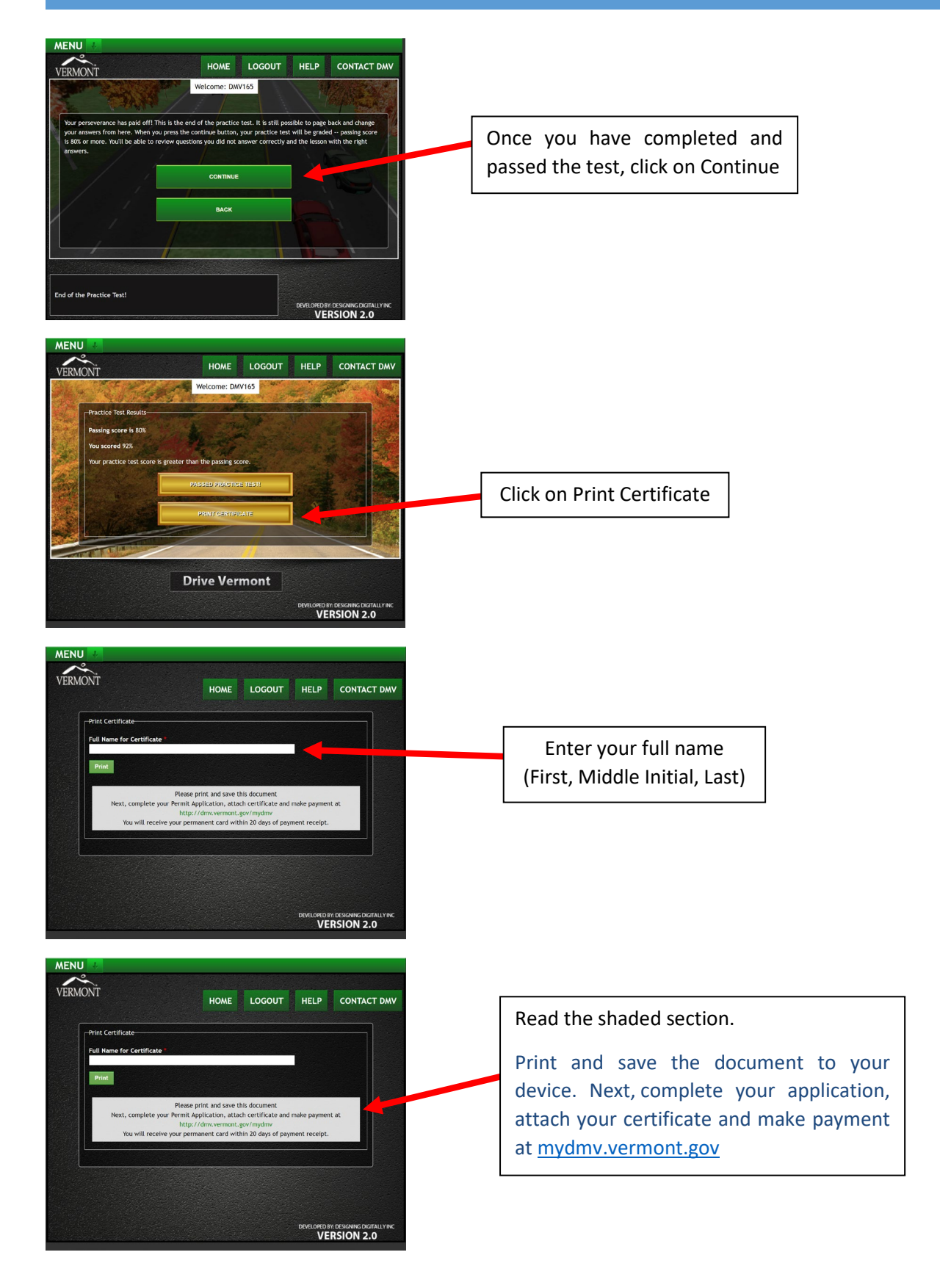

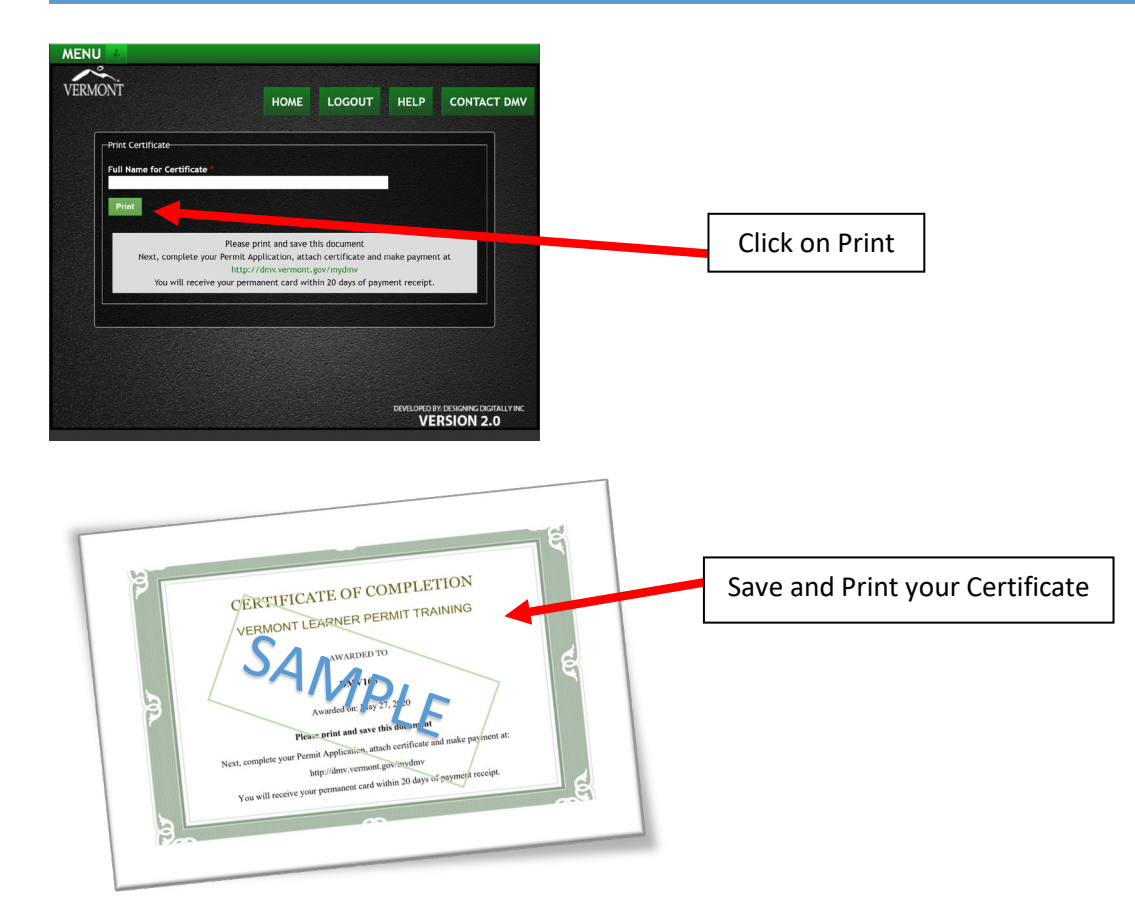

Submit your completed application, certificate and payment at <u>mydmv.vermont.gov</u>

You may NOT drive until the permit arrives.

There is no temporary permit.